|                                                  | THINKING.                                                            | GROUP                                | NUMBER              |
|--------------------------------------------------|----------------------------------------------------------------------|--------------------------------------|---------------------|
|                                                  | NEW POSSIBILITIES.                                                   | CAMPAIGN                             | 13-01-045           |
| Technical                                        | Service Bulletin                                                     | DATE                                 | MODEL(S)            |
| reonnoar                                         |                                                                      | NOVEMBER 2013                        | SANTA FE (CM)       |
| SUBJECT: SAN                                     | NTA FE TOUCHSCREEN NAVIO                                             | GATION MAP UPDAT                     | TE .                |
|                                                  | (SERVICE CAMPAIG                                                     |                                      |                     |
|                                                  |                                                                      |                                      |                     |
|                                                  | *** Retailed Vehicle                                                 | es***                                |                     |
| Dealers must perform maintenance or repair.      | this Service Campaign whenever                                       | an affected vehicle is               | in the shop for any |
| When a vehicle arrive<br>Vehicle Information" so | s at the Service Department, acc<br>creen via WEBDCS to identify ope | cess Hyundai Motor /<br>n Campaigns. | America's "Warranty |
|                                                  | atin provides the procedure to the                                   | tall the Casta Farmer                | n undata Tauahaaraa |
| software to the Navigatio                        | on System.                                                           | San the Santa Fe Illa                | p upuale rouchscree |
|                                                  |                                                                      |                                      |                     |
|                                                  |                                                                      |                                      |                     |
|                                                  | Adams Ave                                                            |                                      |                     |
|                                                  | Baka                                                                 |                                      |                     |
|                                                  | Menu Jack Strat                                                      | perilà                               |                     |
|                                                  | POIN                                                                 |                                      |                     |
|                                                  | FOIL                                                                 | T Ellis                              |                     |
|                                                  | 0                                                                    | i s                                  |                     |
|                                                  |                                                                      | oub                                  |                     |
|                                                  | L BIV                                                                | W M                                  |                     |
|                                                  | Q+ GPS g                                                             |                                      |                     |
|                                                  | 0.500                                                                |                                      |                     |
| <b>*</b> IMPORTANT                               |                                                                      |                                      |                     |
| Inform the custome                               | r that the previous pavigation                                       | evetom data (Prov                    | vious Destinations  |
| Home Address Phon                                | o Numbers etc.) will be erased                                       | during the software                  | undato procoduro    |
| nome Address, i nom                              | le Numbers, etc.) win be erased                                      | during the soltware                  | upuate procedure.   |
|                                                  |                                                                      |                                      |                     |
|                                                  |                                                                      |                                      |                     |
| Applicable Vehicles:                             | Santa Eq. (CM) produced from 10                                      | 12/2010 2/18/2011                    |                     |
| Applicable vehicles:                             |                                                                      | 113/2010 - 2/16/2011                 |                     |
|                                                  |                                                                      |                                      |                     |
|                                                  |                                                                      |                                      |                     |
| Circulate To: Genera                             | I Manager, Service Manager, Parts                                    | s Manager, Warranty                  | Manager, Service    |
| Advisors, Technician                             | s, Body Shop Manager, Fleet Rep                                      | air                                  |                     |

....

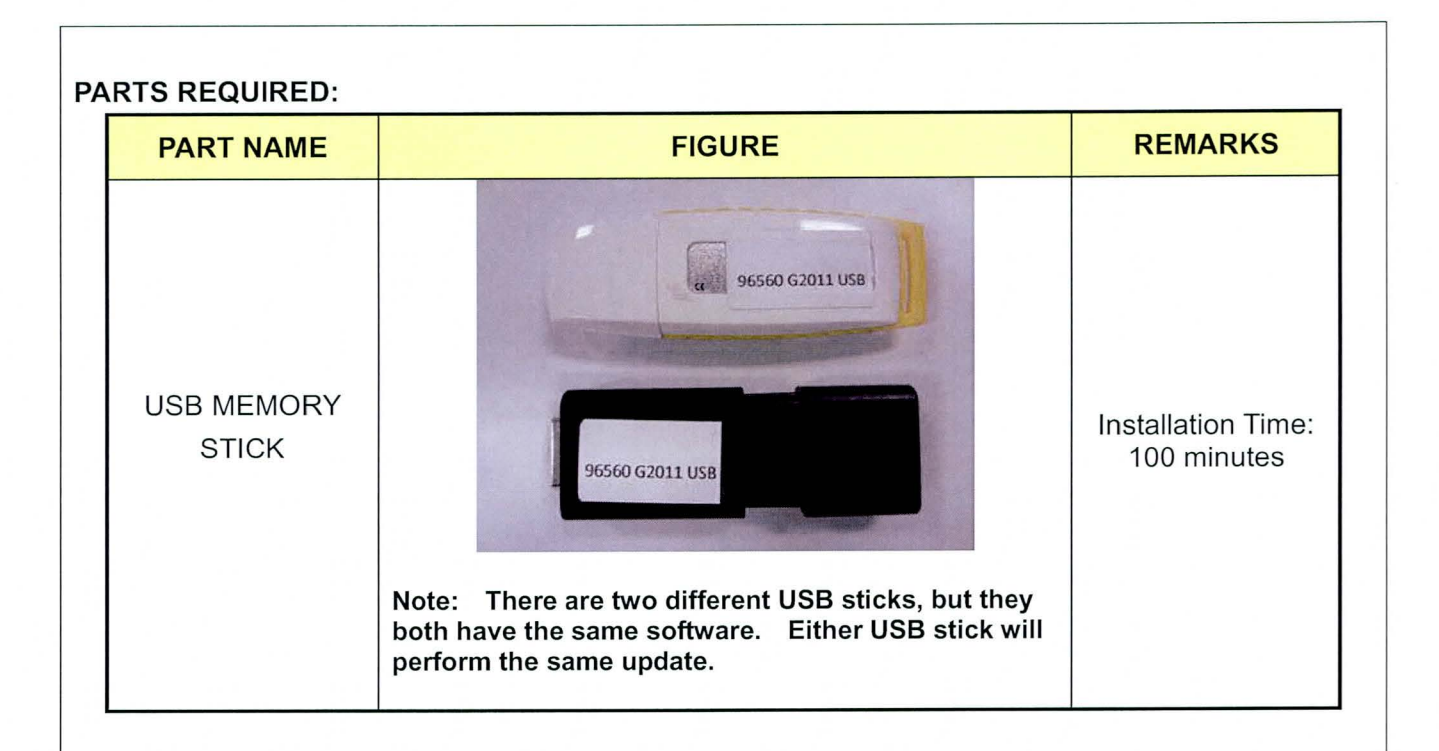

#### PARTS INFORMATION:

Additional memory sticks can be ordered through the PDC.

| PART NAME                       | PART#           |
|---------------------------------|-----------------|
| MAP UPDATE-GENESIS/SANTA FE USB | 96560-G2011-USB |

#### WARRANTY INFORMATION:

| OP CODE  | OPERATION                              | OP TIME |
|----------|----------------------------------------|---------|
| 30CG06R0 | NAVIGATION SYSTEM MAP UPDATE PROCEDURE | 0.3 M/H |

NOTE: Submit claim using the Campaign Claim Entry Screen.

#### SERVICE PROCEDURE:

#### \* NOTE

This procedure can be performed with the engine running or a battery charger connected to the battery to prevent battery drainage. If procedure is to be conducted with the engine running, confirm there is enough fuel in the tank before starting the update. This procedure takes approximately 100 minutes.

 Press the "MAP VOICE" hard button then the "Agree" button on the screen.

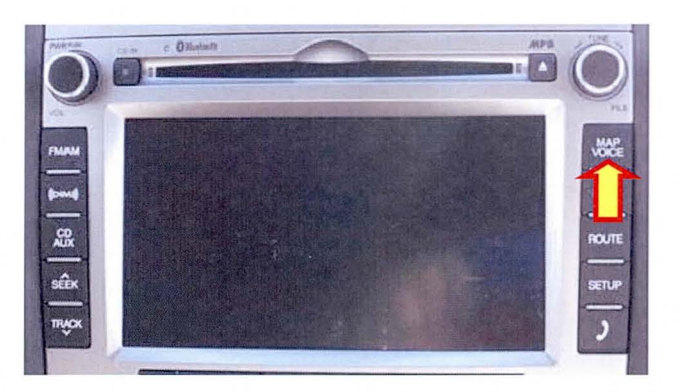

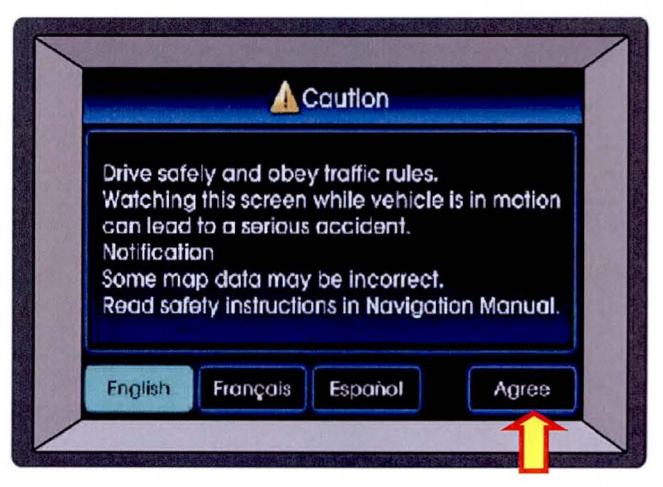

2) Press the "SETUP" hard button then the "Main" button on the screen.

3) Press the "System Info" button.

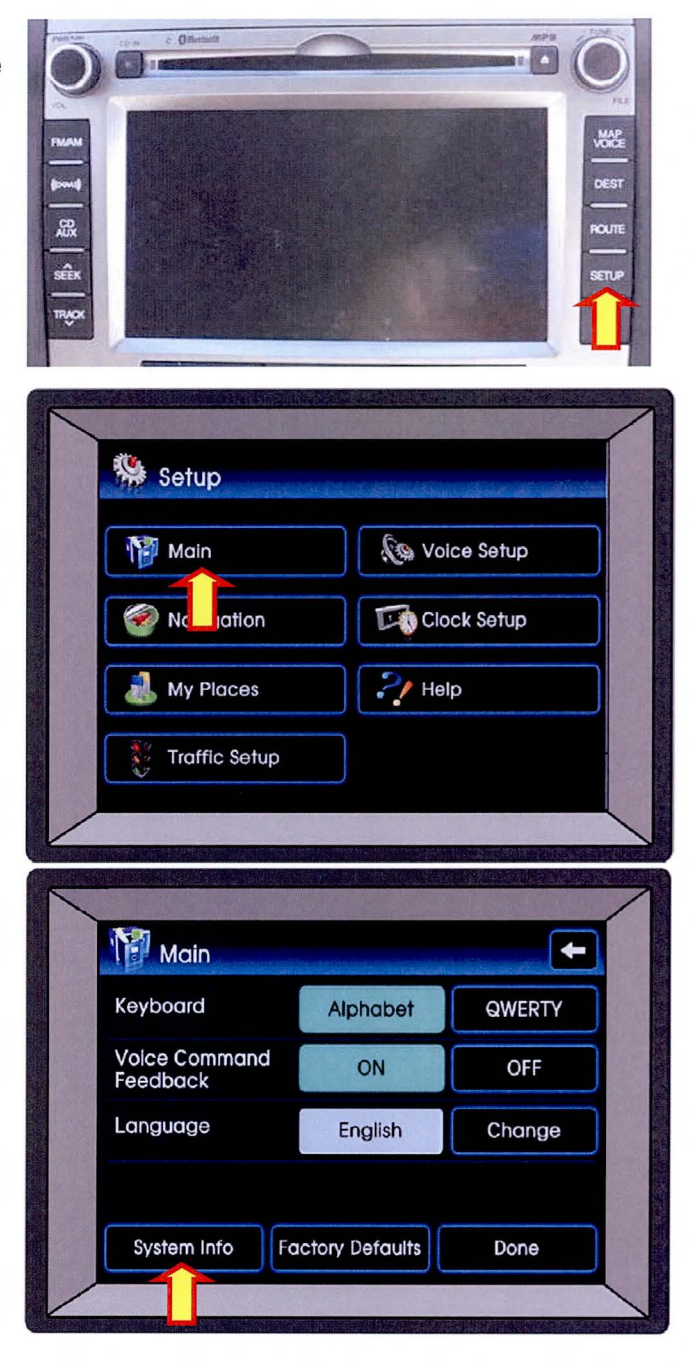

 Insert the map update USB media to the USB port.

## \* NOTE

After inserting the USB stick, a message "No File Available" will pop up. Ignore this message.

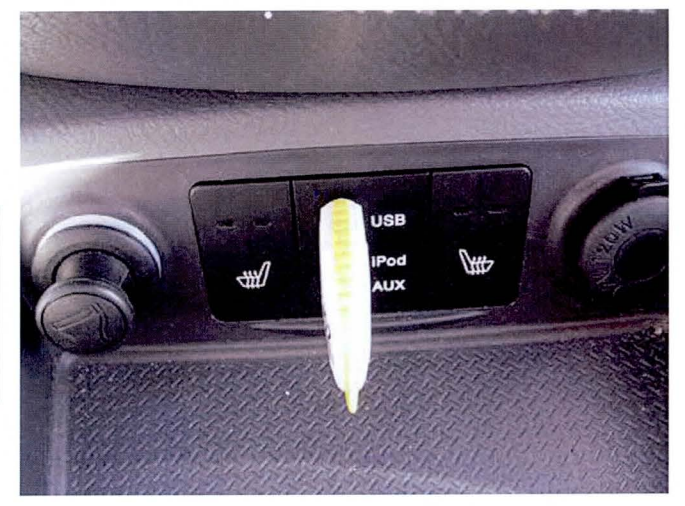

5) Press the "MAP UPGRADE" button.

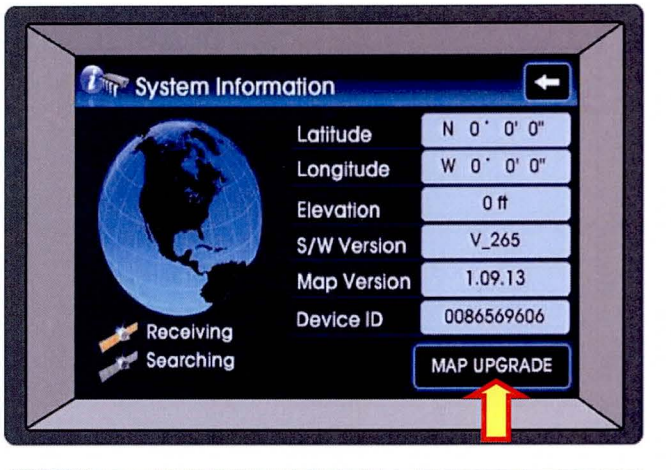

 Select the "Yes" button to start the map update process.

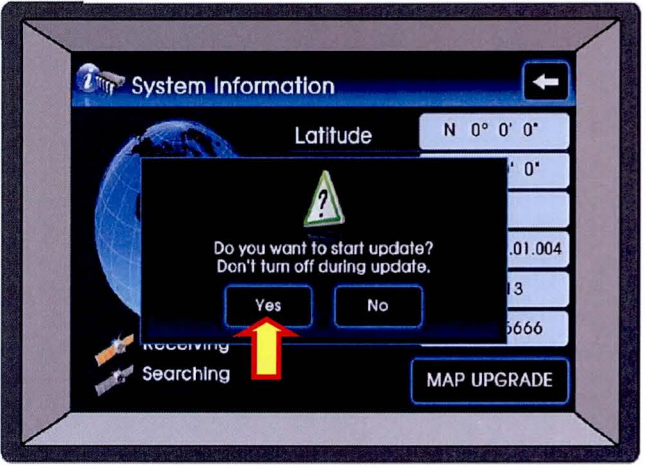

 User authentication screen will pop up.
 Write down your device ID (10 digits) and select "NEXT".

#### AUTHENTICATION CODE RETRIEVAL

Go to https://www.mapnsoft.com/2013vdshma

Select "Santa Fe", enter your dealer code, VIN, Device ID, and then select "**Submit**".

| (Instruction)                                 |                                                            |                                               |          |
|-----------------------------------------------|------------------------------------------------------------|-----------------------------------------------|----------|
| 1) Your Devic                                 | ce ID is 0085215                                           | 39                                            |          |
| 2) For the Se<br>(http://www<br>3) Please pre | curity key, visit t<br>w.mapnsott.com<br>ess the "NEXT" bu | ne website<br>) or call at 1(888) 7<br>Itton. | 57-0010. |
|                                               |                                                            |                                               |          |

|               | O Genesis(DIS) |
|---------------|----------------|
| O Equus(DIS)  | Santa Fe       |
| Dealer Code : | (5 digits)     |
| VIN :         | (17 digits)    |
| Device ID :   | (10 digits)    |
|               |                |

After pressing the **"Submit"** button, the authorization code will appear below.

## **\*** NOTE

The website from above

https://www.mapnsoft.com/2013vdshma is only valid for vehicles within this campaign. If you are not able to retrieve the map update authentication code, then please re-check to make sure the VIN is within this campaign.

| <ul> <li>Genesis(Touch)</li> <li>Equus(DIS)</li> </ul>              | ○ Genesis(DIS)<br>anta Fe |
|---------------------------------------------------------------------|---------------------------|
| Dealer Code :                                                       | (5 digits)                |
| VIN :                                                               | (17 digits)               |
| Device ID :                                                         | (10 digits)               |
| Email : (Optional)                                                  |                           |
| <u>Submit</u><br><u>Customer Map Upd</u><br>Dealer Code : ca514 (8) | )<br>ate Summary          |
|                                                                     | 2                         |
| VIN : PETERTESTVINNUM1                                              | 2                         |

TSB #: 13-01-045

Page 6 of 8

- 8) Once you have obtained the authentication code, enter it and select "**Done**".
- Ser Authentication ÷ 2236 2H4L 3 5 6 Е F G K Η J L Μ Ν W 0 R S Т U ۷ X Y Ζ Delete Delete All Done
- The system will restart and the map update will begin. This process will take approximately 100 minutes.

10) When the update is completed, the system will restart. If the system does not power back on after the update has been completed, then press the power button to turn on the system.

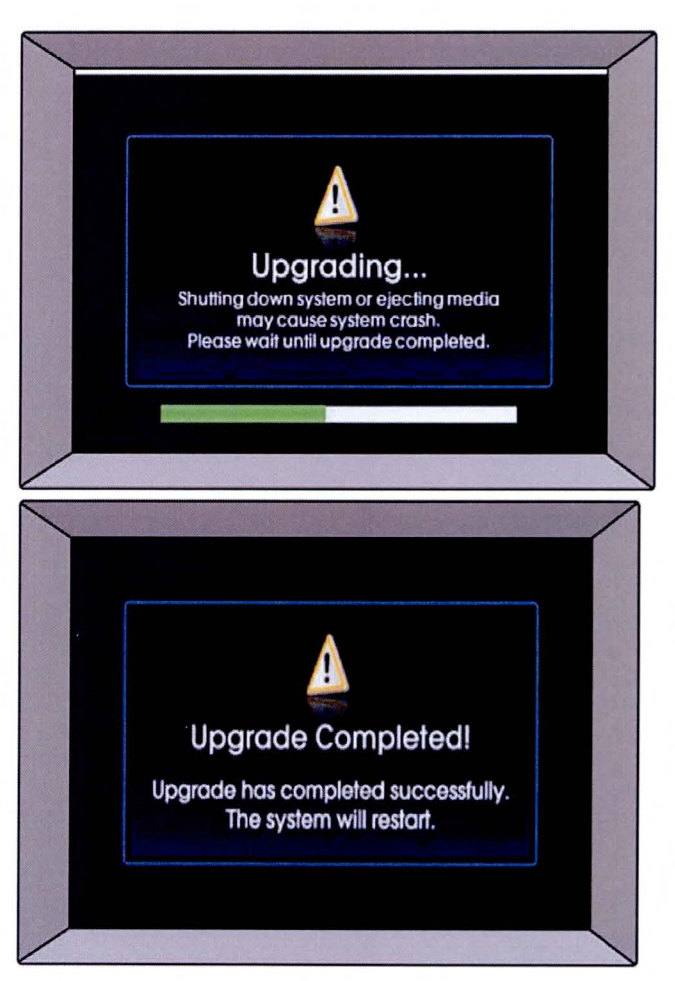

11) Repeat steps 1 through 3 and verify that the Map/Software Version are:

S/W Version: V\_6517 Map Version: 05.09.01

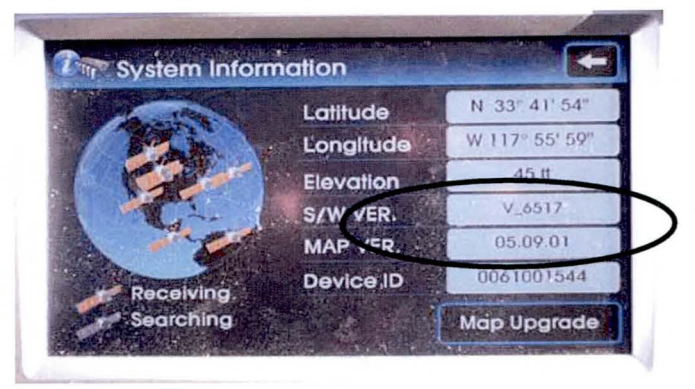